| ePass1000ND Online Installer                                                                                     |                                                                          |                                                                                                    |                                               |      |
|----------------------------------------------------------------------------------------------------|--------------------------------------------------------------------------|----------------------------------------------------------------------------------------------------|-----------------------------------------------|------|
|                                                                                                    |                                                                          | インストー<br>ソラインイ<br>ラムを12パーールする場合は、<br>インセル<br>・<br>・<br>・<br>・<br>・<br>・<br>・<br>・<br>・<br>・<br>・<br>・<br>・<br>・<br>・<br>・<br>・<br>・<br>・ | ・ルをクリック                                       | フする。 |
| Pass1000ND Online Installer - Wind                                                                               | Copyrid<br>dows Internet Explorer<br>p/webinst/exec.html                 | <u>ま</u> © 2005-2009 Construction Research  <br>● インターネット   保護モード<br>● 日ンターネット   保護モード                                                   | ::有効<br>全<br>予<br>Bing                        | ×    |
| ☆ お気に入り ☆ 図 おすすめサイト<br>の 4 street 00000 Celline listballer<br>② この Web サイトは、Tetian Technol<br>するには、ここをクリックしてください | ▼ 創インストール案内(動作… Щ Web建<br>ogies Co., Ltd.: からの 'Install.cab' アドオンをイ<br>\ | R物価 @) Web スライス ギャラ ▼                                                                                                    | ジロト・ローフティ(SL・・ビール(OL・<br>とアドオンを信頼し、アドオンをインストー |      |
| 山面面山                                                                                                    | -部のメッセ-<br>る。                                                            | -ジをクリック                                                                                                    | 7 <del>]</del>                                |      |

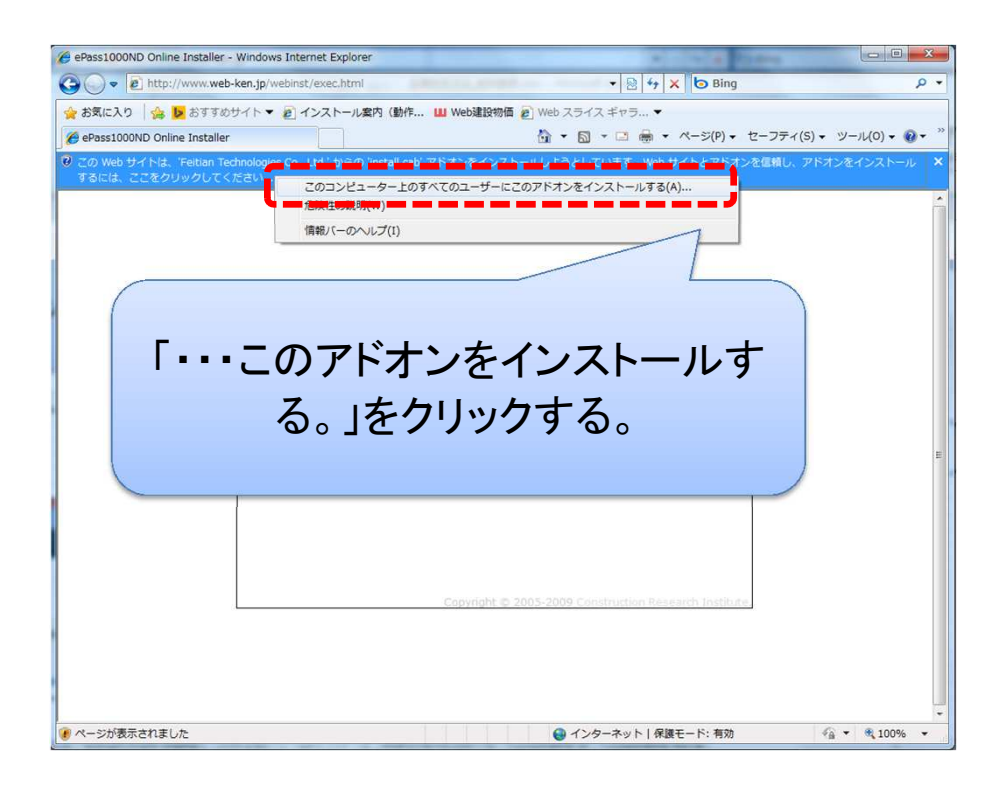

| ePass1000ND Online Installer - Windows Internet Explorer | * . * # 12.8*x                                                                                         |                     |
|----------------------------------------------------------|----------------------------------------------------------------------------------------------------|---------------------|
| G ↓ ★ Ittp://www.web-ken.jp/webinst/exec.html            | - 🗟 47 🗙 🗗 Bing                                                                                        | + م                 |
| 🚖 お気に入り 🛛 🍰 おすすめサイト 🔻 🔊 インストール案内 (動作 🛄 Web建設物価 🔊 We      | eb スライス ギャラ ▼                                                                                          |                     |
| C ePass1000ND Online Installer                           | ▼ 図 ▼ □ ♣ ▼ ページ(P) ▼ セーフティ(S)                                                                          | i) ▼ ツール(Q) ▼ 🔞 ▼ " |
| U U U U U U U U U U U U U U U U U U U                    | 更全許可しますか?<br>ab<br>biologies Co., Ltd.<br>からダウンロード<br>・ がらダウンロード<br>・ パンス(N)<br>・ パンス(N)<br>・ パンス変変更正な | E                   |

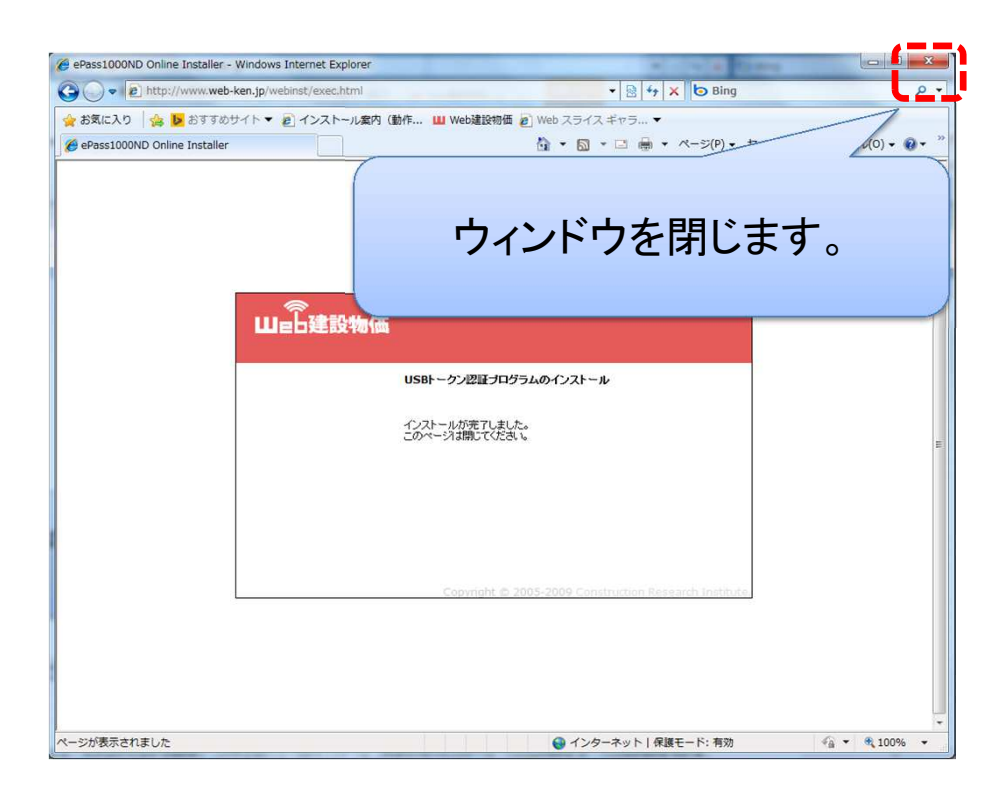

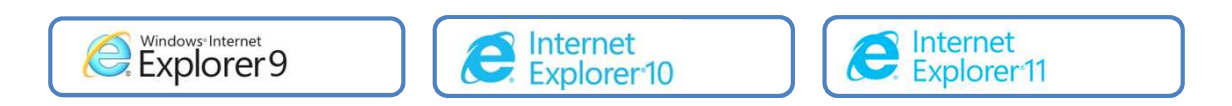

| (=) () http://www.web- | ken.jp/webinst/                                                                                                    | , P マ C × Ø @ ePass1000ND Online                                                                                                    | Ins ×                      | • • • × • • • • • • • • • • • • • • • • |
|------------------------|----------------------------------------------------------------------------------------------------|----------------------------------------------------------------------------------------------------|----------------------------|-----------------------------------------|
| ファイル(F) 構集(E) 表示(V)    | お気に入り(A) ツール(T) ヘルプ(H)<br>山白建設物価<br>Web建<br>し<br>SBトーク<br>(<br>ユー<br>(<br>、<br>、<br>、<br>、<br>、<br>、<br>、<br>、<br>、<br>、<br>、<br>、<br>、 | インスト-<br>な物価オンライン<br>アンプログラムビアントールする場合は、<br>世界で加いないで、ストールする場合は、<br>世界で加いないで、ストールする場合は、<br>本ャンセル<br>Copyright © 2005-2009 Construction Re | ールをクリッ<br><sup>プログラム</sup> | クする。                                    |
|                        |                                                                                                    |                                                                                                    |                            |                                         |

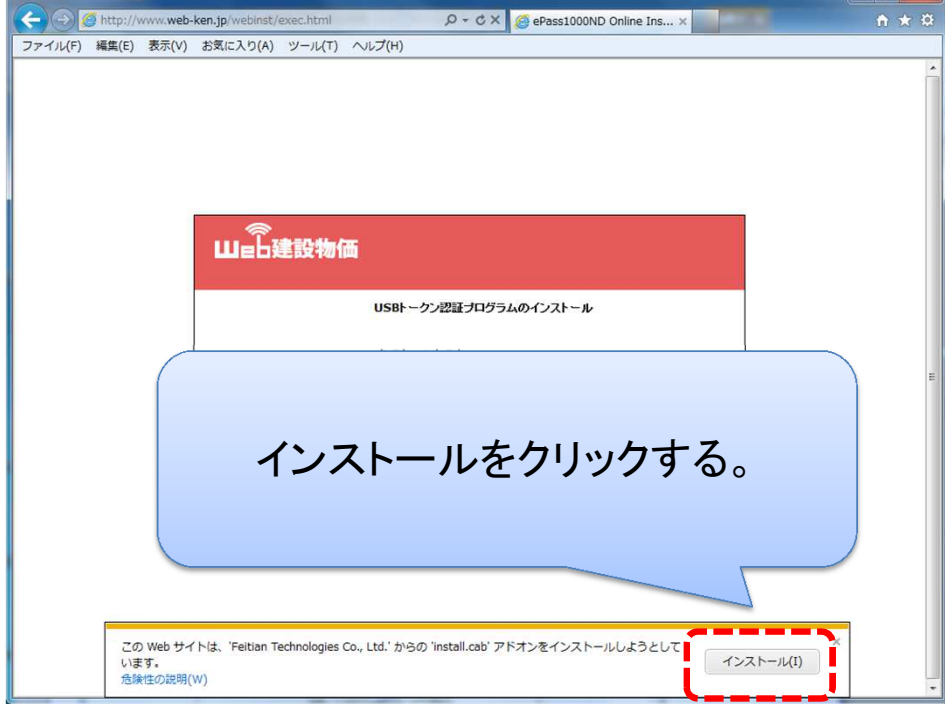

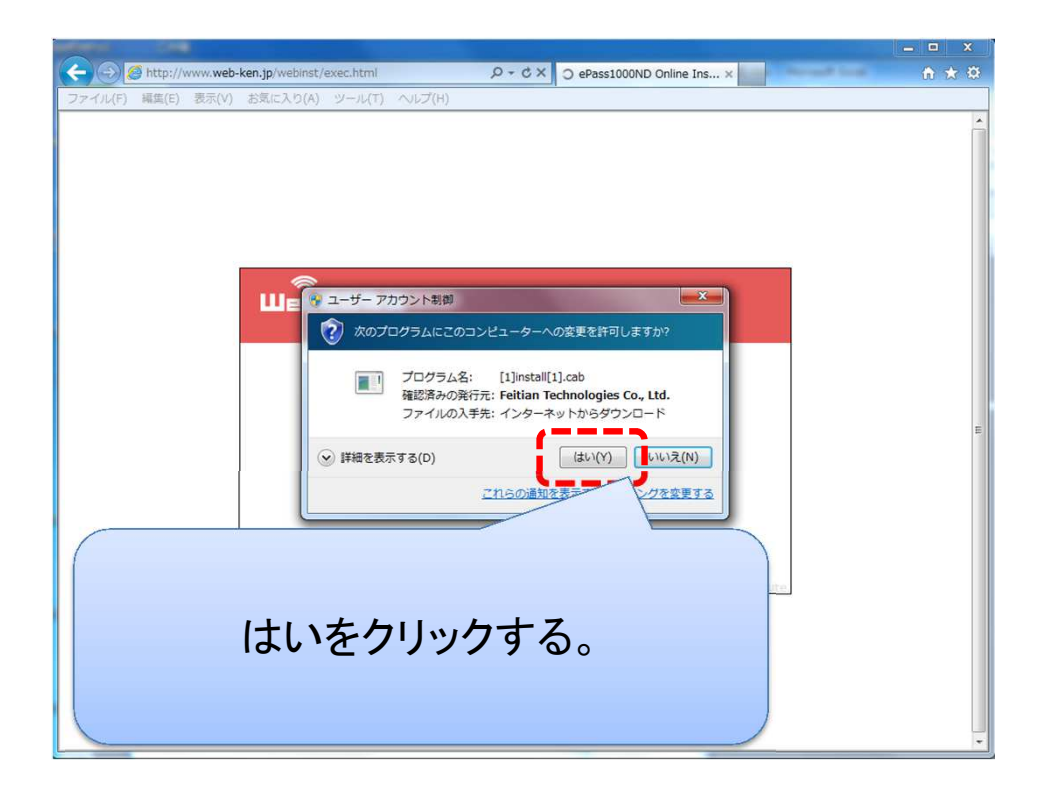

| ے اور اللہ میں معاملہ میں معاملہ میں معاملہ میں معاملہ میں معاملہ میں معاملہ میں معاملہ میں معاملہ میں معاملہ م<br>معاملہ معاملہ معاملہ معاملہ معاملہ معاملہ معاملہ معاملہ معاملہ معاملہ معاملہ معاملہ معاملہ معاملہ معاملہ معاملہ م | x<br>Ř |
|----------------------------------------------------------------------------------------------------|--------|
| ファイル(F) 編集(E) 表示(V) お気に入り(A) ツール(T) ヘルプ(H)                                                                                                    |        |
| ウィンドウを閉じます。                                                                                                    | 4      |
| Web建設物価<br>USBトークン認証プログラムのインストール                                                                                                    |        |
| インストールが完了しました。<br>このページは開いてください。                                                                                                    | ш      |
|                                                                                                    |        |
| Copyright @ 2005-2009 Construction Research Institute                                                                                                    |        |
|                                                                                                    |        |
|                                                                                                    |        |